# ΟΔΗΓΙΕΣ ΚΑΤΑΣΘΕΣΗΣ ΑΙΤΗΣΗΣ ΕΝΔΙΚΟΦΑΝΟΥΣ ΠΡΟΣΦΥΓΗΣ CLLD/LEADER

## ΒΗΜΑΤΑ ΔΙΑΔΙΚΑΣΙΑΣ ΕΝΔΙΚΟΦΑΝΟΥΣ ΠΡΟΣΦΥΓΗΣ/ΕΝΣΤΑΣΗΣ

Οι δυνητικοί δικαιούχοι έχουν δικαίωμα άσκησης ενδικοφανούς προσφυγής η οποία υποβάλλεται ηλεκτρονικά κάνοντας χρήση της ιστοσελίδας του ΠΣΚΕ (www.ependyseis.gr) με την ανάλογη τεκμηρίωση, εντός αποκλειστικής προθεσμίας δεκαπέντε (15) ημερών από την ημερομηνία κοινοποίησης τους.

Ο αιτών πραγματοποιεί τα ακόλουθα βήματα, προκειμένου να υποβάλλει την αίτηση ενδικοφανούς προσφυγής/ένστασης:

### BHMA 1°

Ο αιτών προκειμένου να πραγματοποιήσει την ένστασή του εισέρχεται στο ΠΣΚΕ με τους Κωδικούς του.

BHMA 2°

Στη συνέχεια αναζητά στην αριστερή στήλη την ετικέτα «Αίτηση Ένστασης» και την επιλέγει.

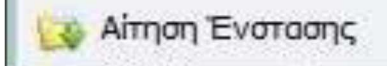

### BHMA 3°

Πάνω δεξιά στην οθόνη επιλέγει το εικονίδιο που εμφανίζει το σχόλιο «νέα εγγραφή».

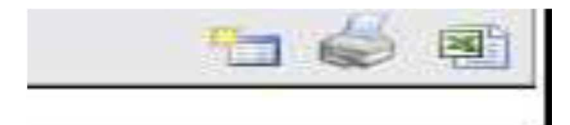

#### BHMA 4°

Εμφανίζονται τα στοιχεία της αίτησής του. Αν έχουν υποβληθεί παραπάνω από μια αιτήσεις με τους ίδιους Κωδικούς, καλείται να επιλέξει την αίτηση για την οποία θέλει να ασκήσει ενδικοφανή προσφυγή.

| 814193 | LD441-0002544 | fx | 106681294 | Μακεδονίας<br>και Θράκης               | ΕΤΑΙΡΕΙΑ ΚΥΚΛΑΔΩΝ<br>Α.Ε Πρόσκληση 1                                                                               |
|--------|---------------|----|-----------|----------------------------------------|----------------------------------------------------------------------------------------------------|
| 814241 | LD511-0002558 | k  | 117824820 | Ανατολικής<br>Μακεδονίας<br>και Θράκης | CLLD - Δίκτυο<br>Συνεργασίας<br>Περιφέρειας Ιονίων<br>Νήσων - Π.Ε. Ζακύνθου<br>και Δήμου Ζακύνθου -<br>Πρόσκληση 1 |

#### BHMA 5°

Οδηγείται στην παρακάτω σελίδα στην οποία επιλέγει πάνω δεξιά επεξεργασία.

| Γενικά Στουσία         |                                                |        | Evépymer/Actions              |  |
|------------------------|------------------------------------------------|--------|-------------------------------|--|
| 🔱 Η ενέργου είναι ορισ | de lomoped                                     |        |                               |  |
| Κωδικός Έργου :        | 10511-0002558                                  | 197441 | G carthoperen                 |  |
| Engelonon :            | A                                              |        |                               |  |
| ADM :                  | 117824820<br>Αίτηση Ένοτοσης [Αίτηση Ένοτοσης] |        | Εκτυπώσος                     |  |
| Τύπος Ενέργους Ι       |                                                |        | Extinuity Amang Evotions[.pdf |  |
| χρήστης Έναρξης :      | mouadmin mouadmin                              |        |                               |  |
| Ημερομηνία Έναρξης :   | 3/12/2019 2:52:03 pp                           |        |                               |  |
| Volume Auditories      | monaderia monaderia.                           | 11     |                               |  |

### BHMA 6°

Οδηγείται στην παρακάτω σελίδα όπου, ο αιτών μπορεί να υποβάλλει ενδικοφανή προσφυγή επιλέγοντας ένα ή περισσότερα από τα θέματα τα οποία παρουσιάζονται στην σελίδα.

Καταρχήν επιλέγει το θέμα της ενδικοφανούς προσφυγής κλικάροντας στο τετράγωνο δίπλα από αυτό. Μπορεί να επιλέξει ένα η περισσότερα θέματα. Αν δεν τον καλύπτουν τα προεπιλεγμένα θέματα επιλέγει το «Άλλο».

Στην συνέχεια αναπτύσσει την επιχειρηματολογία του στο πεδίο «Τεκμηρίωση/ Αιτιολόγηση Ένστασης». Προτείνετε η ανάπτυξη της επιχειρηματολογίας της ενδικοφανούς προσφυγής να γίνει με την σειρά που έχει επιλέξει την θεματολογία της ένστασης.

| 1 [AITHS            | HENTATH                                                | 1 2 3                                                         |                                         |                                     |                                                                                                    |                                             |                                                   |      |                                                                                                    |
|---------------------|--------------------------------------------------------|---------------------------------------------------------------|-----------------------------------------|-------------------------------------|----------------------------------------------------------------------------------------------------|---------------------------------------------|---------------------------------------------------|------|----------------------------------------------------------------------------------------------------|
| Αίτηση Ένστ         | ασης                                                   |                                                               |                                         |                                     |                                                                                                    |                                             |                                                   |      |                                                                                                    |
|                     |                                                        |                                                               |                                         | ΑΙΤΗΣΗ                              | ΕΝΣΤΑΣΗΣ                                                                                                   |                                             |                                                   |      |                                                                                                    |
| Διαγραφή<br>δαπάνης | Μείωση<br>δαπάνης<br>λόγω<br>εύλογου<br>του<br>κόστους | Αλλαγή<br>κατηγορίας<br>δαπάνης                               | Πληρότητα<br>δικαιολογητικών<br>φακέλου | Επιλέξιμότητα<br>φορέα<br>επένδυσης | Επιλεξιμότητα<br>Επενδυτικού<br>Σχεδίου<br>(προϋποθέσεις<br>συμμετοχής, όρια<br>προϋπολογισμού,<br>κ.λ.π.) | δκανότητα<br>κάλυψης<br>ίδιας<br>συμμετοχής | Βαθμολογία<br>μικρότερη<br>της βάσης<br>πρόκρισης | жлог | Αναπτύξτε<br>τους Λόγου<br>για τους<br>οποίους<br>διαφωνείτε<br>με το<br>αποτέλεσμι<br>της<br>αξιολόγηση |
|                     |                                                        |                                                               |                                         | AOF OI ENET                         | ΑΣΗΣ ΠΡΑΞΗΣ                                                                                                |                                             |                                                   |      |                                                                                                    |
|                     | Διαγ                                                   | ραφή δαπάνι                                                   | ns 🗵                                    |                                     |                                                                                                    |                                             |                                                   |      |                                                                                                    |
| Μείωση δαπάνης λόγω |                                                        | w 🖂                                                           |                                         |                                     |                                                                                                    |                                             |                                                   |      |                                                                                                    |
| AA                  | λαγή κατηγ                                             | ορίας δαπάνι                                                  | ns 🔲                                    |                                     |                                                                                                    |                                             |                                                   |      |                                                                                                    |
| n                   | Πληρότητα δικαιολογητικών<br>φακέλου                   |                                                               | úv 🔲                                    |                                     |                                                                                                    |                                             |                                                   |      |                                                                                                    |
|                     | Επιλέ                                                  | αοφ ετητόψή<br>τουδνέπε                                       | έα 🔲<br>ns                              |                                     |                                                                                                    |                                             |                                                   |      |                                                                                                    |
|                     | Επιλεξιμότη<br>Σχεδίου<br>συ<br>προϋπολο               | τα Επενδυτικ<br>(προϋποθέσι<br>μμετοχής, όρ<br>γγισμού, κ.λ.τ | ού 📝<br>ος<br>κα<br>τ.)                 |                                     |                                                                                                    |                                             |                                                   |      |                                                                                                    |
|                     | Ικανότητα                                              | κάλυψης ίδι<br>συμμετοχι                                      | as 🗔<br>ńs                              |                                     |                                                                                                    |                                             |                                                   |      |                                                                                                    |
|                     | Βαθμολογία<br>βά                                       | ι μικρότερη τι<br>σης πρόκρισι                                | ns 🛄                                    |                                     |                                                                                                    |                                             |                                                   |      |                                                                                                    |
|                     |                                                        | 200                                                           | 01                                      |                                     |                                                                                                    |                                             |                                                   |      |                                                                                                    |
|                     |                                                        |                                                               | TE                                      | κωηριστηγαίτιο                      | MOTHEN ENETAEHE                                                                                            |                                             |                                                   |      |                                                                                                    |
| 1                   | Αναπτύξτε τ<br>ους οποίου<br>το α                      | ους λόγους γ<br>ς διαφωνείτε<br>ποτέλεσμα τι<br>αξιολόγησι    | na sdfsdf<br>µr<br>nc<br>nc             |                                     |                                                                                                    |                                             |                                                   |      |                                                                                                    |

## BHMA 7°

Στην συνέχεια ο αιτών οδηγείται στην Καρτέλα 2.

| ITHIHI ENTRAHI]        | I.                                                         |
|------------------------|------------------------------------------------------------|
| Οδηγίες                |                                                            |
|                        |                                                            |
|                        |                                                            |
|                        |                                                            |
| Επισυναπτόμενα Έγγραφα |                                                            |
|                        |                                                            |
|                        | Αττκαική τοστολική] 3<br>Οδηγίες<br>Επισυναπτόμενα Έγγραφα |

Εκεί ο αιτών έχει την διακριτική ευχέρεια να επισυνάψει έγγραφα τα οποία κατά την κρίση του τεκμηριώνουν την έντασή του. Προσοχή: Ο αιτών μπορεί να επισυνάψει μοναδικά αρχεία μέχρι 10 MB το καθένα και αρχεία συνολικής χωρητικότητας 50 MB. Δεν είναι υποχρεωτική η επισύναψη κάποιου εγγράφου για να ολοκληρωθεί η διαδικασία.

### BHMA 8°

Κατόπιν οδηγείται στην Καρτέλα 3 όπου πραγματοποιείται έλεγχος ορθότητας και υποβάλει την ένστασή του.

|                                | AnoBilyicum                                                      |
|--------------------------------|------------------------------------------------------------------|
| Έλεγχος Ορθόπητος              | Επίπωση Ελέγχου Υκιφολή                                          |
| ητα των στοιχείων της υποβολής |                                                                  |
| etrogoliuv.                    |                                                                  |
|                                | Ελεγχος Ορθόπητος<br>γτα των στοιχείων της υποβολής<br>αποχείων. |

### BHMA 9°

Τέλος εκτυπώνει την αίτηση ένστασης και την υπογραφεί.

### BHMA 10°

Ο αιτών έχει την υποχρέωση, το αργότερο, την επομένη της ηλεκτρονικής υποβολής να καταθέσει στην ΟΤΔ ΑΝΕΣΕΡ Α.Ε. ή να αποστέλλει στο e-mail της ΟΤΔ (leader@aneser.gr), την υπογεγραμμένη αίτηση ενδικοφανούς προσφυγής/ένστασης, μαζί με τυχόν συμπληρωματικά δικαιολογητικά (όταν απαιτούνται), που δεν ήταν εφικτό να αναρτηθούν στο ΠΣΚΕ, είτε διότι το μοναδικό αρχείο είναι μεγαλύτερο των 10MB, είτε διότι δεν επαρκεί η συνολική χωρητικότητα (σ.σ. 50MB).

Η προθεσμία των 15 ημερών για την ηλεκτρονική κατάθεση της ενδικοφανούς προσφυγής/ένστασης, λογίζεται από την ημερομηνία παραλαβής από τον αιτών του αποτελέσματος της αξιολόγησης με βάση το αποδεικτό παραλαβής. Η προθεσμία αυτή αφορά την ηλεκτρονική κατάθεση της αίτησης ένστασης.